# Подача заявления (заявлений) о голосовании по месту нахождения через Единый портал государственных услуг на выборах 19 сентября 2021 года

19 сентября 2021 года состоятся выборы:

- депутатов ГосДумы России восьмого созыва;
- депутатов Законодательного Собрания Свердловской области.

Внимание! Заявления о голосовании по месту нахождения подаются по каждым выборам ОТДЕЛЬНО!!!

Если Вы живете и голосуете в Свердловской области, Вам нужно подать <u>ДВА</u> заявления!!!

## 1. Зайдите на портал Госуслуг по адресу <u>http://gosuslugi.ru</u>

| Екатеринбург г                     |
|------------------------------------|
|                                    |
| ия                                 |
|                                    |
| Подробнее Задолженности не найдены |
| Подробнее                          |
|                                    |

На портале Вы обязательно увидите баннер «Мои выборы».

#### 2. Выбор избирательной кампании и участка для голосования.

Под баннером Вы увидите перечень избирательных кампаний. Нас интересуют первые две. Работаем с ними по очереди. Сначала обратим внимание на первую кампанию по выборам депутатов ГосДумы России восьмого созыва. В кампании указан Ваш избирательный участок по месту жительства. Но Вы хотите проголосовать на другом участке, поэтому нажмите **«Выбрать другой участок»**.

## Мои выборы

#### 19 сентября 2021, воскресенье

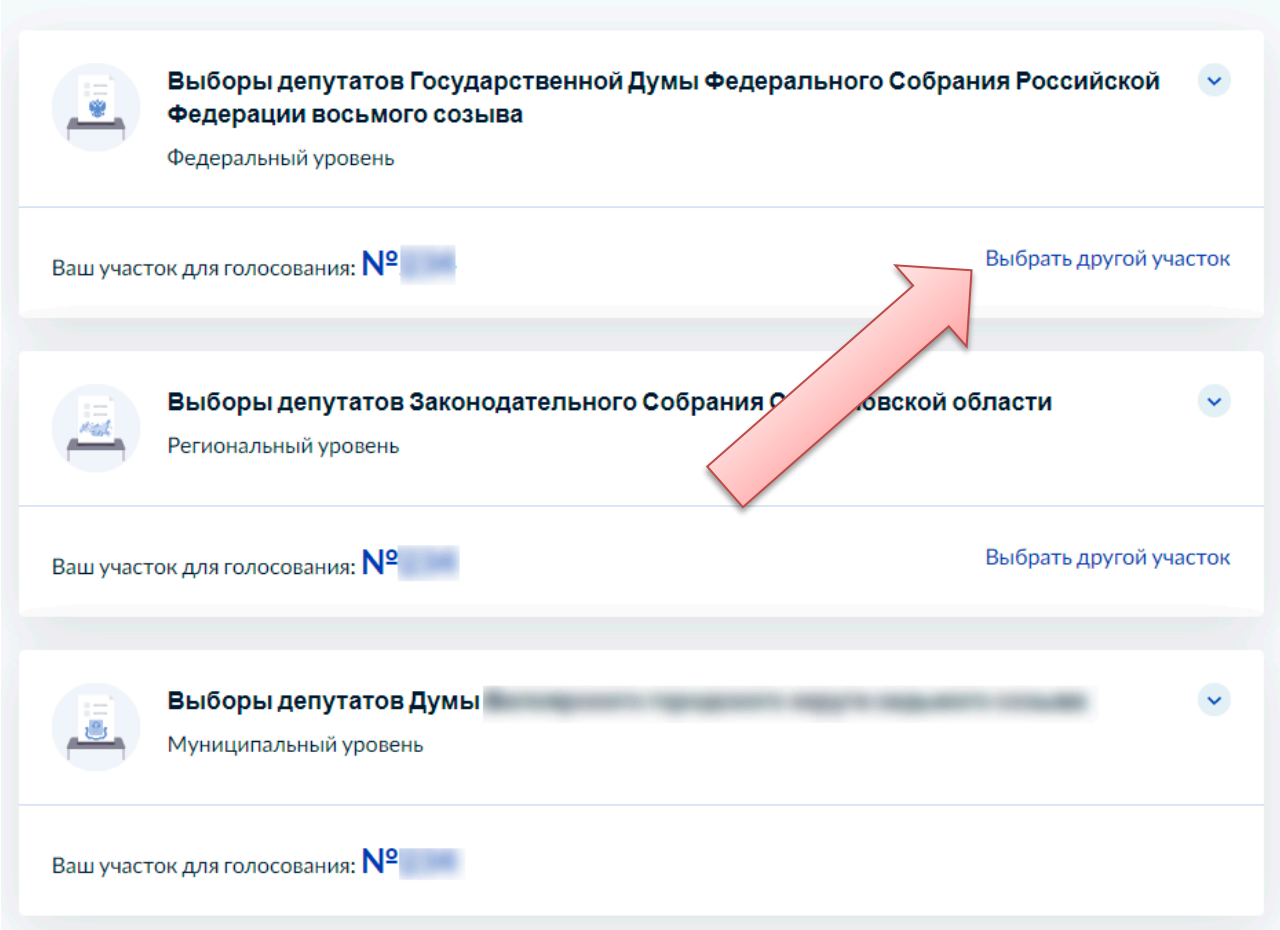

#### 3. Информационное сообщение и начало процедуры

Для начала Вас проинформируют о Ваших правах и предложат начать процедуру.

| Феде                                       | на выоорах депутатов государственной думы<br>Фелерального Собрания Российской                                        |  |  |
|--------------------------------------------|----------------------------------------------------------------------------------------------------|--|--|
| Федерации восьмого созыва                  |                                                                                                    |  |  |
| Если в ,                                   | день голосования вы не сможете находиться на своем                                                                   |  |  |
| избира <sup>.</sup><br>избира <sup>.</sup> | гельном участке, то можно проголосовать на любом удобном<br>гельном участке, заранее подав соответствующее заявление |  |  |
| Если ва                                    | ши планы изменятся, то вы сможете отозвать поданное                                                                  |  |  |
| заявлен                                    | ие до окончания срока приема заявлений и проголосовать на                                                            |  |  |
| своем и<br>участон                         | збирательном участке по месту жительства или выбрать друго                                                           |  |  |
| Заявлен                                    | иие можно подать <b>до 23:59 13 сентября 2021 года</b>                                                               |  |  |
| Подтве                                     | рдите свои данные перед отправкой заявления                                                                          |  |  |
|                                            | Начать                                                                                                    |  |  |

Первым делом, нужно указать, каким образом Вы зарегистрированы по месту жительства. Речь идет о штампе в паспорте (прописке). Как правило, все его имеют.

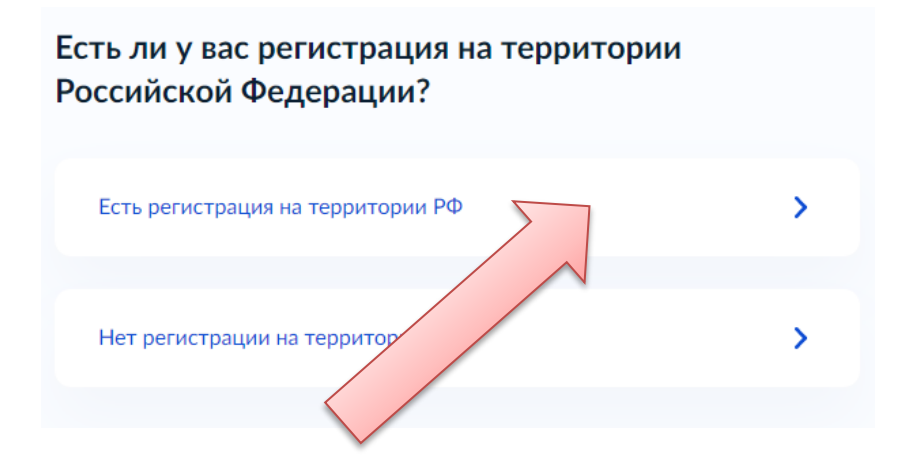

#### 4. Подтвердите свой адрес места жительства

На портале Госуслуг уже должен быть указан Ваш адрес места жительства (прописка из паспорта). Если Вы видите неправильный адрес, нажмите «Уточнить адрес». Если всё верно, подтвердите этот факт.

| Подтвердите адрес регистрации по месту<br>жительства                                                                                              |
|----------------------------------------------------------------------------------------------------|
| Адрес                                                                                                    |
|                                                                                                    |
| > Уточнить адрес                                                                                                    |
| 📄 Нет дома 🔳 Нет квартиры                                                                                                    |
| Адрес соответствует указанному в паспорте?<br>Если нет, то отредактируйте. В случае предоставления неверных<br>данных вам могут отказать в услуге |
| Верно                                                                                                    |

#### 5. Подтвердите Ваши паспортные данные

Также на портале уже введены Ваши паспортные данные. Аналогично, уточните и подтвердите их.

| Дата р            | ождения                                                                                                    |
|-------------------|----------------------------------------------------------------------------------------------------|
| Паспо             | рт гражданина РФ                                                                                                    |
| Серия             | и номер                                                                                                    |
|                   |                                                                                                    |
| Дата в            | ыдачи                                                                                                    |
| Кем вь            | лдан                                                                                                    |
|                   | Provide the second second seco |
| Код по            | дразделения                                                                                                    |
|                   |                                                                                                    |
| Да                | иные указаны как в паспорте?                                                                                                    |
| Если не           | т, то отредактируйте. В случае предоставления неверных данных вам                                                                                                    |
| откажу<br>отредан | г в услуге. Проверка займёт от нескольких минут до 3 дней. Как<br>ктировать данные                                                                                                    |
|                   |                                                                                                    |
|                   |                                                                                                    |
|                   |                                                                                                    |
|                   | Верно                                                                                                    |
|                   |                                                                                                    |

#### 6. Подтвердите контактный телефон

На Ваш телефон позже придет подтверждающий код. Поэтому важно, чтобы телефон был указан правильно. Проверьте его и подтвердите.

| < Назад                            |  |  |
|------------------------------------|--|--|
| Подтвердите ваш контактный телефон |  |  |
|                                    |  |  |
| Контактный телефон                 |  |  |
|                                    |  |  |
| /                                  |  |  |
|                                    |  |  |
|                                    |  |  |
| Верно                              |  |  |
|                                    |  |  |
|                                    |  |  |
|                                    |  |  |

### 7. Выберите избирательный участок для голосования

Избирательный участок для голосования можно выбрать прямо на карте. Введите адрес, где Вы будете находиться в день голосования, или сдвиньте карту в нужном направлении. Потом просто выберите нужный участок, отмеченный специальным синим значком. После выбора значок станет красным. Убедитесь, что выбран именно тот участок, который вы хотели. Именно там Вы и будете голосовать.

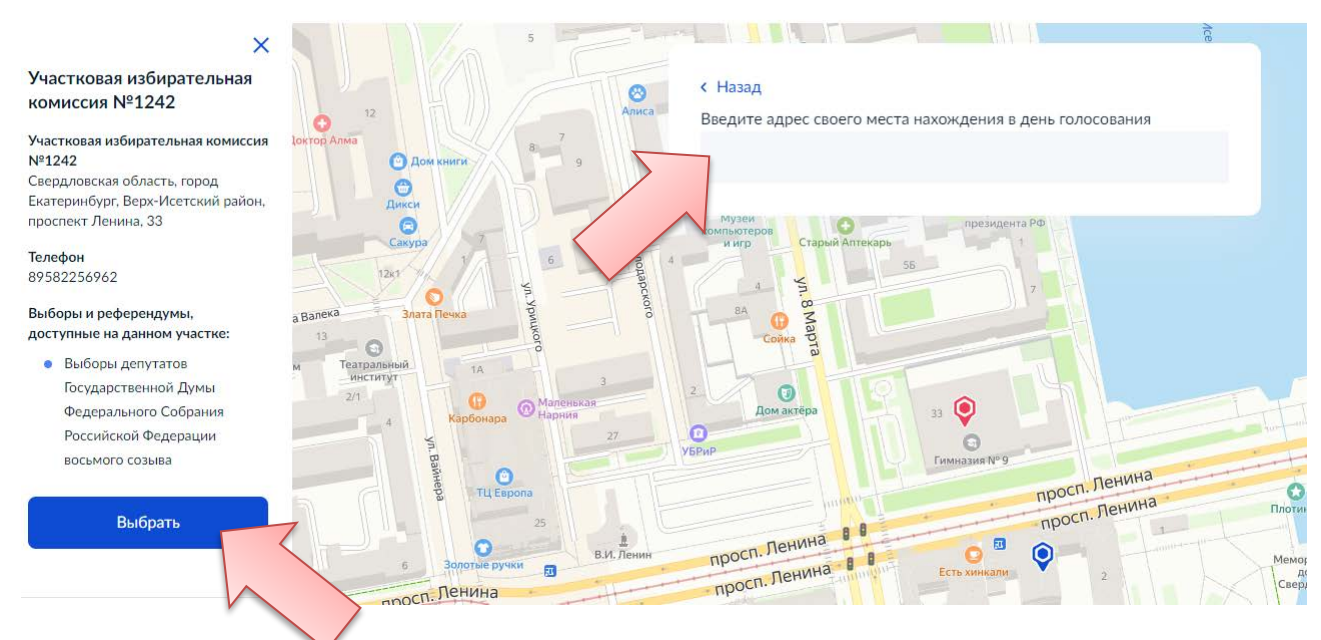

Внимание! Не допускайте здесь ошибку! Выберите участок там, где будете находиться в день голосования, а не там, где Вы обычно живете и всегда голосуете.

#### 8. Подтвердите свой выбор

Просто поставьте галочки, если всё выбрали верно. Затем нажмите на кнопку «Получить код».

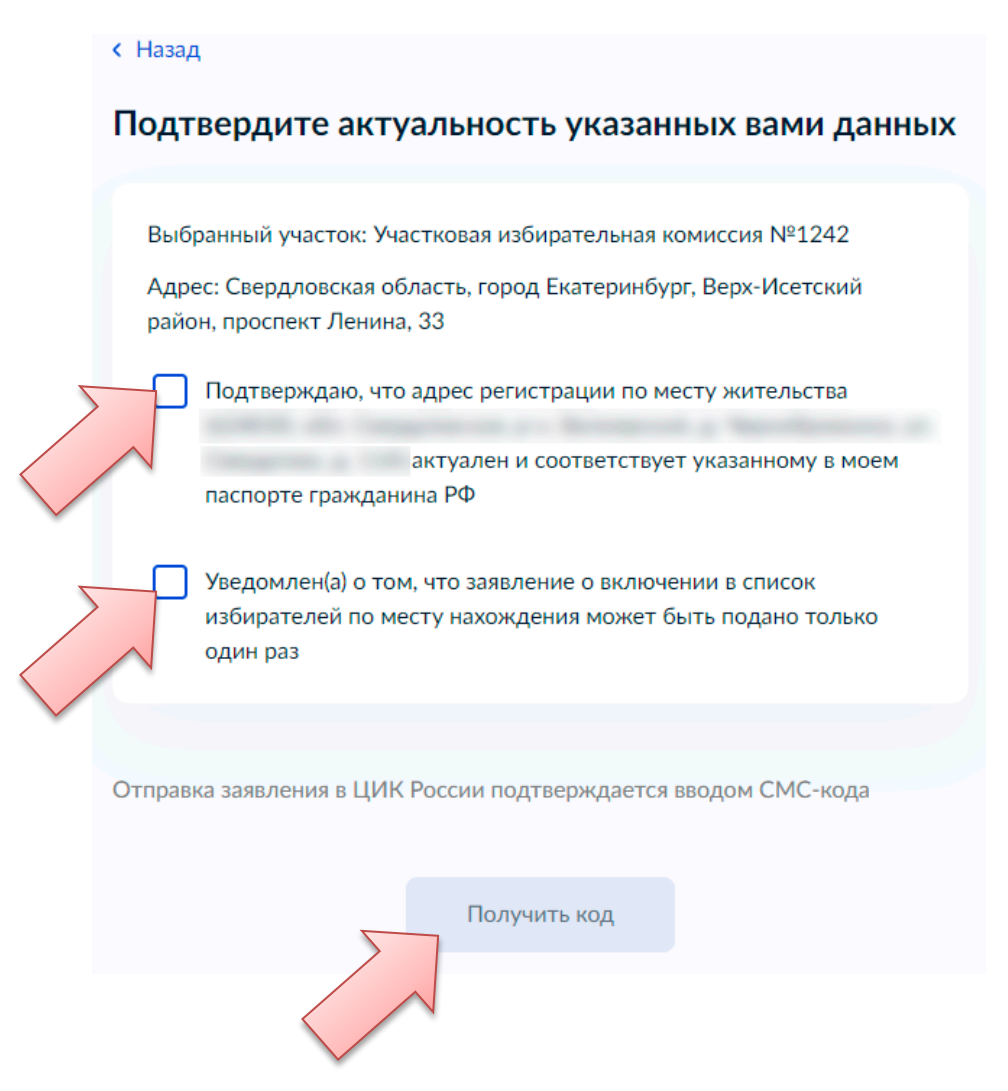

Код подтверждения придет в виде СМС на Ваш телефон. Его нужно ввести.

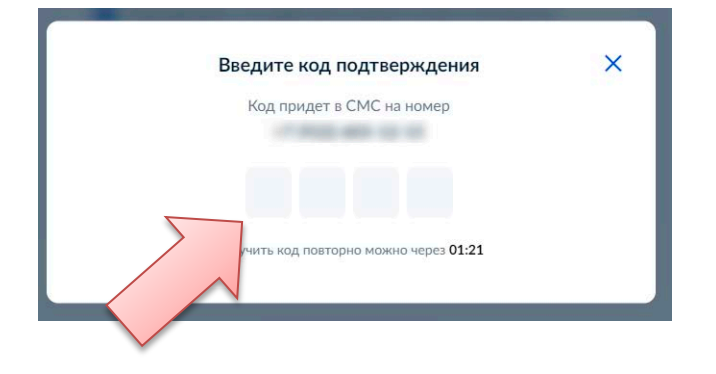

### 9. Всё получилось!

Вы увидите подтверждение отправки заявления. Можно перейти в личный кабинет.

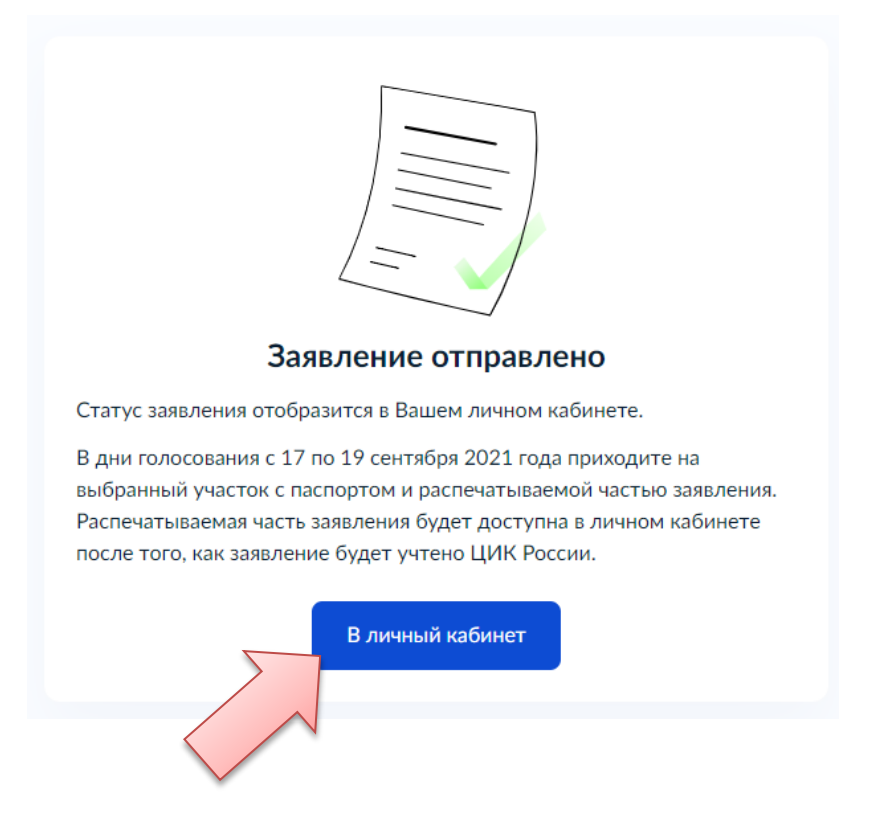

В личном кабинете Вы увидите сообщение о том, что подали заявление.

| Заявления       |                                                                                                    |   |       |               |  |
|-----------------|----------------------------------------------------------------------------------------------------|---|-------|---------------|--|
| Заявления       | Все                                                                                                    | ~ | Поиск | Q             |  |
| Черновики       |                                                                                                    |   |       |               |  |
| Архив заявлений | Подача заявления о включении в список избирателей по месту нахождения на выборах<br>депутатов Государственной Думы Федерального Собрания Российской Федерации |   |       |               |  |
|                 | Восьмого созыва                                                                                                    |   |       | Сегодня 18:12 |  |
| настроики       | Зарегистрировано на портал                                                                                                    |   |       |               |  |

#### 10. Важно вспомнить, что нужно подать ДВА заявления

Если Вы живете в Свердловской области и голосуете на территории Свердловской области, подайте второе заявление по второй избирательной кампании о голосовании по месту нахождения.

Зайдите с главной страницы портала Госуслуг на баннер «Мои Выборы».

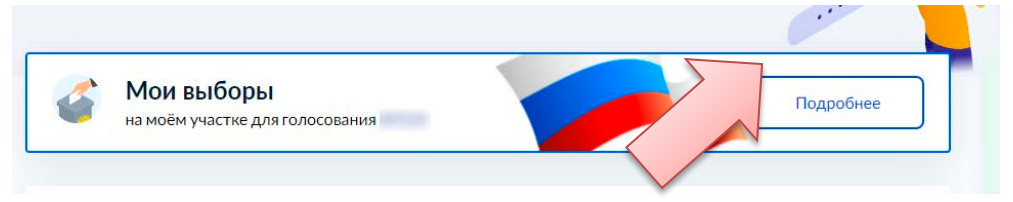

Обратите внимание, что по первой кампании заявление уже подано и его номер указан. Повторите весь процесс с выборами депутатов Законодательного Собрания Свердловской области.

| 9 сентяб | ря 2021, воскресенье                                                               |                                              |
|----------|------------------------------------------------------------------------------------|----------------------------------------------|
|          | Выборы депутатов Государственн<br>Федерации восьмого созыва<br>Федеральный уровень | юй Думы Федерального Собрания Российской 🛛 😔 |
| Ваш учас | ток для голосования: <b>№</b>                                                      | Заявление № о выборе участка                 |
|          | <b>Выборы депутатов Законодателы</b><br>Региональный уровень                       | ного Собрания Свердловской области 🛛 👻       |
| Ваш учас | ток для голосования: №                                                             | Выбрать другой участок                       |

При этом в нужный момент выберите **тот же самый избирательный участок,** что и в первый раз!

Благодарим Вас за Вашу активную позицию и участие в выборах!

Избирательная комиссия Свердловской области